## **Retrieving Existing ROW Archived Plans from OnBase**

1) Open OnBase and go to 'Retrieval:

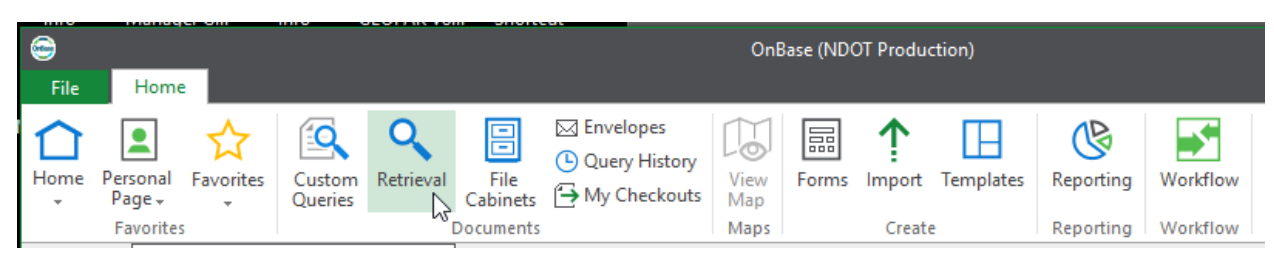

2) Switch <All> to NDOT ROW Design:

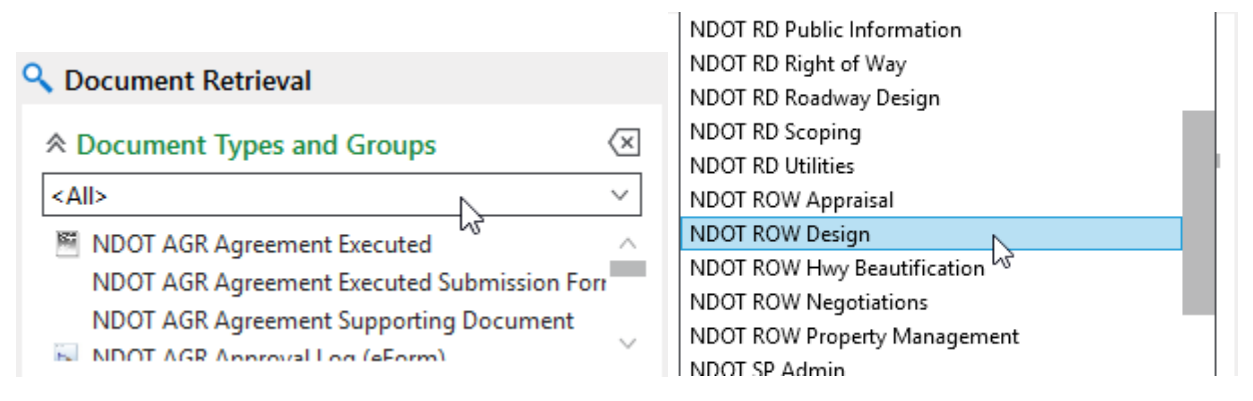

3) Select 'NDOT ROW Design Archive Plan Index', then type an \* into NDOT ROW Archive Type and press enter or click find. This will pull up our archive maps and index... Please use both the map and index to determine the plans you need. The index is sorted by district, then by county name, then by highway number, then roughly by reference post.

| Ocument Retrieval                                                       |                  | 🔍 Searc        | h Result | s: 14 Do           | ocument(s)              |                                       |                    |
|-------------------------------------------------------------------------|------------------|----------------|----------|--------------------|-------------------------|---------------------------------------|--------------------|
|                                                                         | ×                |                |          |                    |                         |                                       |                    |
| NDOT ROW Design                                                         | $\sim$           | lcon           | Revision | n #                | Name                    | Туре                                  | Date               |
| NDOT ROW Design Archive Plan Index                                      | ^                | T <sub>X</sub> |          | $\star  T_{\rm X}$ | • • T <sub>X</sub>      | • • T <sub>X</sub>                    | • • T <sub>X</sub> |
| NDOT ROW Design Archive Plans<br>NDOT ROW Design Correspondence         | - 11             |                |          |                    | MAPS - DISTRICT_1_North | NDOT ROW Design Archive<br>Plan Index | 11/14/2019         |
| NDOT ROW Design KMZ<br>NDOT ROW Design Plans                            | ~                |                |          |                    | MAPS - DISTRICT_1_South | NDOT ROW Design Archive<br>Plan Index | 11/14/2019         |
|                                                                         | ×                |                |          |                    | MAPS - DISTRICT_2       | NDOT ROW Design Archive<br>Plan Index | 11/14/2019         |
| From To                                                                 | ·                |                |          |                    | MAPS - DISTRICT_2_Omaha | NDOT ROW Design Archive<br>Plan Index | 11/14/2019         |
| NDOT ROW Archive Type *                                                 | =                |                |          |                    | MAPS - DISTRICT_3_North | NDOT ROW Design Archive<br>Plan Index | 11/14/2019         |
| NDOT GLOBAL Description                                                 | =                |                |          |                    | MAPS - DISTRICT_3_South | NDOT ROW Design Archive<br>Plan Index | 11/14/2019         |
|                                                                         |                  |                |          |                    | MAPS - DISTRICT_4_North | NDOT ROW Design Archive<br>Plan Index | 11/14/2019         |
|                                                                         |                  |                |          |                    | MAPS - DISTRICT_4_South | NDOT ROW Design Archive<br>Plan Index | 11/14/2019         |
|                                                                         |                  |                |          |                    | MAPS - DISTRICT_5_North | NDOT ROW Design Archive<br>Plan Index | 11/14/2019         |
|                                                                         |                  |                |          |                    | MAPS - DISTRICT_5_South | NDOT ROW Design Archive<br>Plan Index | 11/14/2019         |
| <ul> <li>♣ Full-Text Search</li> <li>Search Text: ⑦</li> <li></li></ul> | $\langle \times$ |                |          |                    | MAPS - DISTRICT_6       | NDOT ROW Design Archive<br>Plan Index | 11/14/2019         |
|                                                                         |                  |                |          |                    | MAPS - DISTRICT_7       | NDOT ROW Design Archive<br>Plan Index | 11/14/2019         |
|                                                                         |                  |                |          |                    | MAPS - DISTRICT_8       | NDOT ROW Design Archive<br>Plan Index | 11/14/2019         |
| 🔁 Text Search                                                           |                  |                |          |                    | INDEX BOOK - State wide | NDOT ROW Design Archive<br>Plan Index | 11/7/2019          |
| F                                                                       | Find             | ¥ Doc          | ument V  | iewer              |                         |                                       |                    |

4) After you have found the project numbers you wish to research then select 'NDOT ROW Design Archive Plans'... from there it is recommended to scroll down in the keywords and search by County and/or Highway. Highways are coded by 3 digit numbers... so to search I-80 or Highway 2 you would key in 080 or 002 respectively:

| )<br>File Home Document                                         | -                            |                             |                     | OnBase (NDOT Production)                                                                     |                                  | - 6                |
|-----------------------------------------------------------------|------------------------------|-----------------------------|---------------------|----------------------------------------------------------------------------------------------|----------------------------------|--------------------|
| Personal Favorites<br>Personal Favorites<br>Favorites           | ⊠ Envelo<br>Query<br>→ My Cl | opes<br>History<br>heckouts | View<br>Map<br>Maps | Forms Import Templates Reporting Workflow                                                    |                                  |                    |
| Document Retrieval                                              | 🔍 Searc                      | h Result                    | s: 16 Do            | cument(s)                                                                                    |                                  |                    |
| Document Types and Groups     X                                 |                              |                             |                     |                                                                                              |                                  |                    |
| NDOT ROW Design                                                 | lcon                         | Revision                    | ו #                 | Name                                                                                         | Туре                             | Date               |
| NDOT ROW Design Archive Plan Index                              |                              |                             | $\tau \; T_X$       | • • T <sub>X</sub>                                                                           | • • T <sub>X</sub>               | • • T <sub>X</sub> |
| NDOT ROW Design Archive Plans<br>NDOT ROW Design Correspondence |                              |                             |                     | - 175-A - CHENEY EAST - 002 1927                                                             | NDOT ROW Design Archive<br>Plans | 4/8/2019           |
| NDOT ROW Design KMZ<br>NDOT ROW Design Plans                    |                              |                             |                     | 11797 - F-2-6(1012) - BENNET - PALMYRA - 002 - 471.400000 -<br>476.800000 - 1997             | NDOT ROW Design Archive<br>Plans | 12/19/2018         |
| Keywords and Date Range                                         |                              |                             |                     | 12816 - MISC-2-6(1027) - 148TH ST/N-2, LINCOLN - 002 - 469.680000 - 469.680000 - 2009        | NDOT ROW Design Archive<br>Plans | 3/28/2018          |
| From To To                                                      |                              |                             |                     | 12667 - RD-2-6(1024) - N-2 @ 148TH STREET, LINCOLN - 002 -<br>469.690000 - 469.690000 - 2014 | NDOT ROW Design Archive<br>Plans | 3/21/2018          |
| NDOT GLOBAL Project Description                                 |                              |                             |                     | 10103 - F-2-6(107 & F-2-6(1002) - N-2 Arapahoe St. to 24TH Street - 002 1982                 | NDOT ROW Design Archive<br>Plans | 3/21/2018          |
| NDOT GLOBAL District                                            |                              |                             |                     | 11242 - FF-2-6(108) - N-2 24TH ST TO 38TH STREET - 002 1985                                  | NDOT ROW Design Archive<br>Plans | 3/21/2018          |
| NDOT GLOBAL County                                              |                              |                             |                     | 10103A & 11122 - F-2-6(1003) & M-5202(5) - N-2 38TH ST. TO OLD<br>CHENEY ROAD - 002 1985     | NDOT ROW Design Archive<br>Plans | 3/21/2018          |
| NDOT GLOBAL Highway                                             |                              |                             |                     | 11181 - F-2-6(1010) - OLD CHENEY RD - 84 ST - 002 - 462.580000 -<br>464.960000 - 1990        | NDOT ROW Design Archive<br>Plans | 3/21/2018          |
| NDOT GLOBAL Reference Post - Begin                              |                              |                             |                     | 11796 - F-2-6(1011) - 84ST - BENNET CORNER - 002 - 464.960000 -<br>471.400000 - 1996         | NDOT ROW Design Archive<br>Plans | 3/21/2018          |
|                                                                 |                              |                             |                     | 10103A - M5202(5) - OLD CHENEY ROAD, 52nd TO 62nd - 002 -<br>457.000000 - 490.000000 - 1985  | NDOT ROW Design Archive<br>Plans | 1/25/2018          |
| Full-Text Search                                                |                              |                             |                     | 10103 - F-2-6(107) - N-2 Arapahoe St To 24th Street - 002 1982                               | NDOT ROW Design Archive<br>Plans | 1/9/2018           |
| Search Text: 🕜                                                  |                              |                             |                     | 11365 - F-RRS-2-6(112) - VAN DORN ST - LINCOLN - 002 - 455.140000 - 455.900000 - 1998        | NDOT ROW Design Archive<br>Plans | 1/9/2018           |
| Note Search                                                     |                              |                             |                     | 10103 - F-2-6(1002) - ARAPAHOE ST24TH ST., LINCOLN - 002 -<br>458.370000 - 459.700000 - 1982 | NDOT ROW Design Archive<br>Plans | 1/9/2018           |
| C Text Search                                                   |                              |                             |                     | 10103A - F-2-6)1003) - 38th Street To Old Cheney Rd 002 1985                                 | NDOT ROW Design Archive<br>Plans | 1/9/2018           |

5) From there double click any plans of interest to open... if needing to make a print, the print function from OnBase does not always work for 11x17 size prints and you may have to select 'SendTo>File' and open with Adobe Acrobat to make the desired pdf prints.

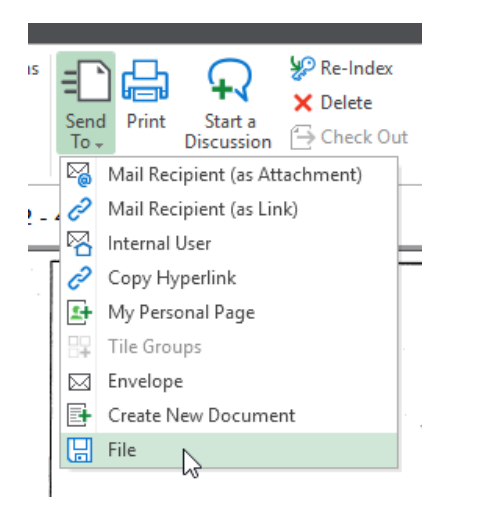